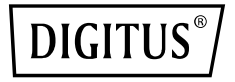

# SERIELLE/PARALLELE I/O PCI EXPRESS ZUSATZKARTE

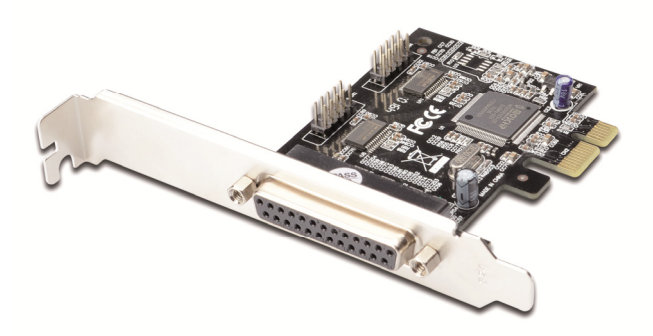

# Benutzerhandbuch

DS-30040-2

### **Funktionen und Vorteile**

| Eigenschaften | Erfüllt die PCI Express Grundspezifikation<br>1.0a                                                                                                    |
|---------------|----------------------------------------------------------------------------------------------------|
|               | Unterstützt 2 x UART seriellen Anschluss                                                                                                    |
|               | Eingebaut in 16C450/550 kompatiblen<br>UART                                                                                                    |
|               | Auf einem 256 Byte FIFO Chip im<br>Übertragungs- und Empfangspfad für jeden<br>seriellen Port                                                                                                    |
|               | Serielle Datenübertragungsrate von bis zu 230.400 bit/s                                                                                                    |
|               | Unterstützt den parallelen Standard-Port<br>(SPP), den erweiterten parallelen (EPP) &<br>den erweiterten Leistungsport (ECP) und<br>damit eine parallele Datenübertragungsrate<br>von bis zu 1,5 Mbit/s |
| Bus           | PCI-Express x1                                                                                                    |
| Anschlüsse    | 2 x DB9 serielle Steckeranschlüsse                                                                                                    |
|               | 1 x DB25 parallele Anschlusssteckdosen                                                                                                    |

#### Systemanforderungen

- Windows<sup>®</sup> XP 32/64 bit, Vista 32/64 bit, Win 7/8/10 - 32/64bit
- Ein verfügbarer PCI Express-Steckplatz

### Packungsinhalt

1 x PCle 2S1P Karte

1 x Low Profile Slotblende

1 x Treiber-CD

1 x Benutzerhandbuch

#### Hardwarebeschreibung

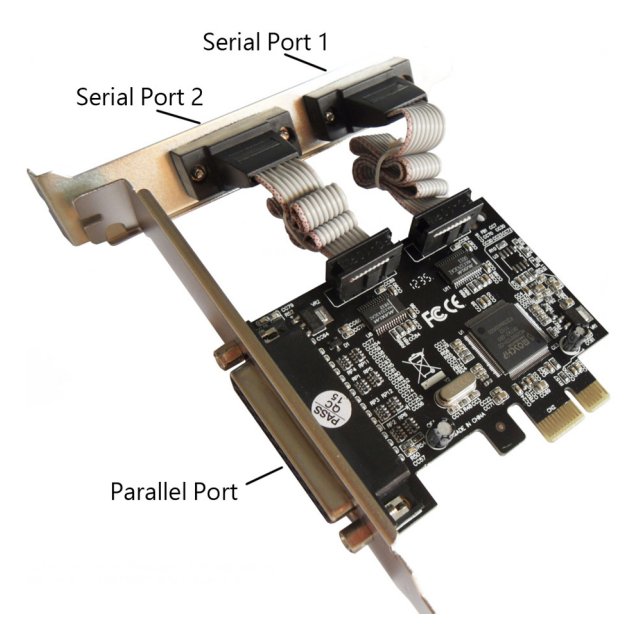

## Hardwareinstallation

- 1. Trennen Sie den Computer von der Stromversorgung.
- 2. Entfernen Sie den Netzstecker aus der Steckdose und öffnen Sie das Gehäuse des Computers.
- 3. Entfernen Sie das Blech eines freien PCIe-Steckplatzes.
- Achten Sie beim Einsetzen der Karte darauf, dass der Anschlussbus der Karte und der freie PCI-Steckplatz genau zueinander ausgerichtet sind. Drücken Sie die Karte nun fest in den Steckplatz.
- 5. Setzen Sie die Schraube des Blechs des Steckplatzes ein und drehen Sie diese fest, um die Karte fest zu verbinden.
- 6. Setzen Sie das Gehäuse wieder auf den Computer und schließen Sie das Netzkabel wieder an.

# Installation der Gerätetreiber Für Windows<sup>®</sup> 7, 64 bit

- 1. Stecken Sie die PCIe Karte nicht in den PCIe Steckplatz ein.
- 2. Installieren Sie die Treiber von der mitgelieferten CD
- 3. Fahren Sie den PC herunter.
- 4. Stecken Sie die PCIe Karte in den PCIe Steckplatz ein und schalten Sie dann das System ein.
- 5. Sobald das System gebootet hat, startet Windows automatisch mit der Installation der Gerätetreiber-Software.

# Prüfen der Windows® Treiberinstallation

Klicken Sie auf den Karteireiter Geräte-Manager in den System-Eigenschaften, auf die Sie von der Windows Bedientafel aus zugreifen können. Sie sehen, dass zwei serielle Hochgeschwindigkeits-PCIe Anschlüsse ... und ein PCIe ECP Parallelanschluss ... unter den Anschlüssen (COM & LPT) installiert sind.

Hiermit erklärt die ASSMANN Electronic GmbH, das der Artikel in Übereinstimmung mit den Anforderung und Vorschriften der Richtlinien 2014/53/EU und RoHS 2011/65/EU befindet. Die vollständige Konformitätserklärung können Sie postalisch unter der unten genannten Herstelleradresse anfordern.

#### Warnung:

Dies ist eine Einrichtung der Klasse B. Diese Einrichtung kann im Wohnbereich Funkstörungen verursachen. In diesem Fall kann vom Betreiber verlangt werden, angemessene Maßnahmen durchzuführen.

#### www.assmann.com

Assmann Electronic GmbH Auf dem Schüffel 3 58513 Lüdenscheid Germany

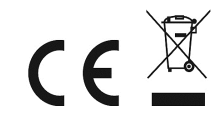